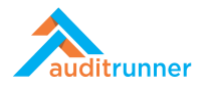

## DOKÜMAN YÖNETİMİ

## DOKÜMAN DÜZENLE

1. Ekranın sol alt tarafında görünen *Doküman Yönetimi* modülüne tıklayın. Uygulama ekranındaki *Doküman Düzenle* seçeneğini kullanarak yeni bir belge ekleyebilir, mevcut bir belgeyi düzenleyebilir ve revize edebilir veya mevcut bir belgeyi iptal edip kullanımdan kaldırabilirsiniz.

| 🕂 Yeni Dizin 🖋 Düzenle 🔎 Süreçler 🔍                                | Yetkiler 💼 Sil                                         | c                                                     | Q Ara 🔒 Berl                         | k Senoglu 🌲 📀                  |
|--------------------------------------------------------------------|--------------------------------------------------------|-------------------------------------------------------|--------------------------------------|--------------------------------|
| Document Editor                                                    |                                                        |                                                       |                                      |                                |
| Akış Şeması Çizimi<br>Dokümanın akış şemasını oluşturmak           | Doküman Düzenle<br>Yeni veya varolan bir dokümanı düze | Doküman Kataloğu<br>Doküman Kataloğunu düzenlemek içi | Doküman Tipi T<br>Doküman Tipleriniz | anımlama<br>zi bu formu kullan |
| Doküman Yönetimi Seçenekler<br>Doküman yönetimi seçeneklerini deği | Yeni veya varolan bir dokü                             | ımanı düzenlemek için bu formu kullanınız.            |                                      |                                |
| Dashboard Süreç Kataloğu                                           |                                                        |                                                       |                                      |                                |
| Filtre                                                             |                                                        |                                                       |                                      |                                |
| Logistica Global - Headquarters                                    | \$                                                     | Seçiniz \$                                            |                                      |                                |
| Doküman                                                            |                                                        |                                                       |                                      |                                |
| 25 ▼ satır göster.                                                 |                                                        |                                                       | Önceki Sayf                          | a Sonraki Sayfa                |
| Kod 🚖 Başlık 🚖 Departman                                           | Tarih<br>Revizyon Numarası                             | Revizyon Açıklaması                                   | 🜲 Revizyon Tari                      | hi 💠                           |
| Eşleşen kayıt bulunamadı                                           |                                                        |                                                       |                                      |                                |
| XML Copy                                                           |                                                        |                                                       |                                      |                                |
|                                                                    |                                                        |                                                       |                                      |                                |
|                                                                    |                                                        |                                                       |                                      |                                |
|                                                                    |                                                        |                                                       |                                      |                                |
|                                                                    |                                                        |                                                       |                                      |                                |
|                                                                    |                                                        |                                                       |                                      |                                |
|                                                                    |                                                        |                                                       |                                      |                                |
|                                                                    |                                                        |                                                       |                                      |                                |

2. Yeni bir dokümanı düzenlerken, Ara bölümünde Departman ve Doküman Tipi seçeneklerini seçin.

| Deneme Durumu<br>görev şu an deneme durumunda çalışıyor, kolay deneme yapabilmeniz için sonraki tüm adımlar yine size yönlendirilecektir |                           |               |                |                     |                            | Ľ | ø |
|----------------------------------------------------------------------------------------------------|---------------------------|---------------|----------------|---------------------|----------------------------|---|---|
|                                                                                                    |                           | Do            | oküman Düzenle |                     | 2564<br>birkaç saniye önce |   |   |
| Ara                                                                                                    |                           |               |                |                     |                            |   |   |
| Departman                                                                                                    |                           | Doküman Tipi  |                | Yeni Doküman        |                            |   |   |
| Logistica Global - Board of Directors                                                                                                    | ¢                         | Prosedür      |                | ¢                   |                            |   |   |
| Doküman Bilgileri                                                                                                    |                           |               |                |                     |                            |   |   |
| Başlık                                                                                                    | Hazırlayan (Lü            | tfen Seçiniz) | Kontrol Eden   | Doküman No          |                            |   |   |
| 1                                                                                                    | (Boş)                     |               | (Boş)          | Generated Upon Next |                            |   |   |
|                                                                                                    | İçerik Tipi               |               |                |                     |                            |   |   |
|                                                                                                    | <ul> <li>Dosva</li> </ul> | man           |                |                     |                            |   |   |
| Doküman İçeriği                                                                                                    |                           |               |                |                     |                            |   |   |
| <ol> <li>Listelenecek kayıt yok.</li> </ol>                                                                                              |                           |               |                |                     |                            |   |   |
| + Yeni Bölüm Ekle                                                                                                    |                           |               |                |                     |                            |   |   |
|                                                                                                    |                           |               |                |                     |                            |   |   |
| + Yeni Bölüm Ekle                                                                                                    |                           |               |                |                     |                            |   |   |

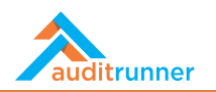

3. *Doküman Bilgileri* bölümünde, *Başlık* kısmını adlandırın ve *İçerik Tip*'ini seçin. Ardından, *Doküman İçeriği* bölümünde, gerekirse *+Yeni Ekle*'yi tıklayarak bir içerik ekleyin ve *Bölüm Başlığı ve Bölüm* Gövdesi alanlarını doldurun. Ardından *Tamam*'ı tıklayın.

| okuman Bilgileri                                                                                |                                                                                                    |                                                                                |                                                       |   | <u> </u> |
|-------------------------------------------------------------------------------------------------|----------------------------------------------------------------------------------------------------|--------------------------------------------------------------------------------|-------------------------------------------------------|---|----------|
| şlık<br>Denetim Prosedürü                                                                       | Hazırlayan (Lütfen Seçiniz)<br>(8oş)<br>İçerik Tipi<br>O Metin Dokûman<br>O Dosya                  | Kontrol Eden<br>(Boş)                                                          | Doküman No<br>Generated Upon Next                     |   |          |
| küman İçeriği<br>Bölüm Başlığı<br>1. 🖉 Denetim Bölüm Başlığı                                    |                                                                                                    |                                                                                |                                                       |   |          |
| Bölüm Gövdesi<br>¶ B / U S<br>"Lorem insum dolor sit emet. c                                    | 🖍 📰 🖬 🛤 🗞 🖩 %<br>onsectetur adipiscing elit, sed do eiusmod tem                                    | E か ear incididunt ut labors et dolore magna                                   | aligua. Ut enim ad minim veniam, quis nostrud         | _ |          |
| exercitation ullamco laboris nis     Excepteur sint occaecat cupida     Tamam + Tamam, Yeni Eki | i ut aliquip ex ea commodo conseguat. Duis au<br>tat non proident, sunt in culpa qui officia desen | te irure dolor in reprehenderit in volupta<br>unt mollit anim id est laborum." | te velit esse cillum dolore eu fugiat nulla pariatur. |   |          |
|                                                                                                 |                                                                                                    |                                                                                |                                                       |   |          |

4. *Ekler* bölümünde, sırasıyla *+Yeni Ekle* ve *Dosya Seç*'i tıklayarak ilgili herhangi bir dosya ekini ekleyin. Ardından *Onay Verenler* bölümünde bu yeni belgeyi onaylayanları ekleyin. Son olarak, *Notlar* bölümünde, varsa, *+Yeni Ekle*'yi butonuna tıklayarak yorumunuzu ekleyin.

|             |                                                                                               |                                                                                                    |                                                       |                                                             |                                           |                       |        |   | ٥. |
|-------------|-----------------------------------------------------------------------------------------------|----------------------------------------------------------------------------------------------------|-------------------------------------------------------|-------------------------------------------------------------|-------------------------------------------|-----------------------|--------|---|----|
| osya        |                                                                                               |                                                                                                    |                                                       |                                                             |                                           |                       |        | U | .0 |
| ) (Boş      | ş) 🛓 Dosya Seç                                                                                |                                                                                                    |                                                       |                                                             |                                           |                       | Ē      |   |    |
| <b>+</b> Ye | eni Ekle                                                                                      |                                                                                                    |                                                       |                                                             |                                           | 🗇 Tümü                | nü Sil |   |    |
| nay         | Verenler                                                                                      |                                                                                                    |                                                       |                                                             |                                           |                       |        |   |    |
| a           | Kimlik                                                                                        | Departman                                                                                          | Unvan                                                 | Aksiyon Tarihi                                              | Durum                                     |                       | _      |   |    |
|             | 🛔 Ozgur Hamurcu                                                                               | Internal Audit                                                                                     | Specialist                                            | (Boş)                                                       | 2                                         | Ĥ                     | +      |   |    |
|             | 🛔 Yigit Taka                                                                                  | Human Resources                                                                                    | Director                                              | (Boş)                                                       | 2                                         | 畄                     | +      |   |    |
| + Ye        | eni Ekle                                                                                      |                                                                                                    |                                                       |                                                             |                                           |                       |        |   |    |
| otla        | r                                                                                             |                                                                                                    |                                                       |                                                             |                                           |                       |        |   |    |
|             |                                                                                               |                                                                                                    |                                                       |                                                             |                                           |                       |        |   |    |
| "Se<br>arc  | d ut perspiciatis unde omnis iste natus erro<br>hitecto beatae vitae dicta sunt explicabo. Ne | r sit voluptatem accusantium doloremque laudan<br>emo enim ipsam voluptatem quia voluptas sit aspe | tium, totam rem aperian<br>ernatur aut odit aut fugit | n, eaque ipsa quae ab illo in<br>, sed quia consequuntur ma | ventore veritatis e<br>agni dolores eos g | t quasi<br>ui ratione |        |   |    |
| volu        | uptatem sequi nesciunt."                                                                      |                                                                                                    |                                                       |                                                             | -8                                        |                       |        |   |    |
|             |                                                                                               |                                                                                                    |                                                       |                                                             |                                           |                       | 11.    |   |    |
|             |                                                                                               |                                                                                                    |                                                       |                                                             |                                           |                       |        |   |    |
| + Ye        | eni Ekle                                                                                      |                                                                                                    |                                                       |                                                             |                                           |                       |        |   |    |

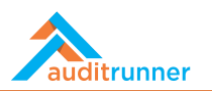

5. Onaya Gönder'i tıklayarak etkinliği sonlandırın.

|                                                                                                    |                                                                      | Onaya Gön                                                               | der işlemini seçmek istediğinize emin m                                                                                          | nisiniz ?                                                |                       |          |
|----------------------------------------------------------------------------------------------------|----------------------------------------------------------------------|-------------------------------------------------------------------------|----------------------------------------------------------------------------------------------------|----------------------------------------------------------|-----------------------|----------|
| Deneme Durumu<br>u görev şu an deneme durumunda çalışıyo                                                                                                    | or, kolay deneme ya                                                  | apabilmen                                                               | ✓ Evet 🗙 V                                                                                                    | /azgeç                                                   |                       | <u> </u> |
|                                                                                                    |                                                                      | D                                                                       | oküman Düzenle                                                                                                    |                                                          | 2564<br>5 dakika õnce |          |
| Ara                                                                                                    |                                                                      |                                                                         |                                                                                                    |                                                          |                       |          |
| Departman                                                                                                    |                                                                      | Doküman Tipi                                                            |                                                                                                    | Yeni Doküman                                             |                       |          |
| Logistica Global - Board of Directors                                                                                                    | \$                                                                   | Prosedür                                                                | 4                                                                                                    | \$                                                       |                       |          |
| Doküman Bilgileri                                                                                                    |                                                                      |                                                                         |                                                                                                    |                                                          |                       |          |
| Başlık                                                                                                    | Hazırlayan (Lütfen Seçiniz) Kontrol Eden Doküman No                  |                                                                         |                                                                                                    |                                                          |                       |          |
| A Denetim Prosedürü                                                                                                    | (Boş)                                                                |                                                                         | (Boş)                                                                                                    | Generated Upon Next                                      |                       |          |
|                                                                                                    | lçerik Tipi                                                          |                                                                         |                                                                                                    |                                                          |                       |          |
|                                                                                                    | <ul> <li>Dosva</li> </ul>                                            | iman                                                                    |                                                                                                    |                                                          |                       |          |
| Doküman İçeriği                                                                                                    |                                                                      |                                                                         |                                                                                                    |                                                          |                       |          |
| 1. Denetim Bölüm Başlığı                                                                                                    |                                                                      |                                                                         |                                                                                                    |                                                          |                       |          |
| "Lorem ipsum dolor sit amet, consectetur<br>minim veniam, quis nostrud exercitation u<br>voluptate velit esse cillum dolore eu fugial<br>mollit anim id est laborum." | adipiscing elit, sed<br>Illamco laboris nisi<br>nulla pariatur. Exce | do eiusmod tempor ir<br>ut aliquip ex ea comm<br>epteur sint occaecat c | ncididunt ut labore et dolore magna aliq<br>nodo consequat. Duis aute irure dolor in<br>upidatat non proident, sunt in culpa qui | ua. Ut enim ad<br>i reprehenderit in<br>officia deserunt |                       |          |
|                                                                                                    |                                                                      |                                                                         |                                                                                                    |                                                          |                       |          |

6. Şimdi etkinliği onaylayın.

|                                                                                                    | Onayla işlemini seçme                                                                                                    | ek istediğinize emin misiniz ?                                                                                                   |                                                     |                       |                                                                                                 |
|----------------------------------------------------------------------------------------------------|----------------------------------------------------------------------------------------------------|----------------------------------------------------------------------------------------------------|-----------------------------------------------------|-----------------------|-------------------------------------------------------------------------------------------------|
| Deneme Durumu<br>u görev şu an deneme durumunda çalışıyı                                                                                                    | or, kolay deneme yar                                                                                                    | ✓ Evet ★ Vazgeç irilecektir                                                                                                    | **                                                  |                       | <u>∩</u> %                                                                                      |
|                                                                                                    | D                                                                                                    | oküman Onayı                                                                                                    |                                                     | 2564<br>5 dakika önce | Berk Senoglu yeni bir Doküman<br>Düzenle iş akışı başlattı.<br>5 dakika önce > Tüm Katılımcılar |
| Ara                                                                                                    |                                                                                                    |                                                                                                    |                                                     |                       |                                                                                                 |
| Departman<br>Logistica Global - Board of Directors                                                                                                    | Doküman Tipi<br>Prosedür                                                                                                    |                                                                                                    | Yeni Doküman                                        |                       |                                                                                                 |
| Doküman Bilgileri                                                                                                    |                                                                                                    |                                                                                                    |                                                     |                       |                                                                                                 |
| Başlık                                                                                                    | Hazırlayan (Lütfen Seçiniz)                                                                                                    | Kontrol Eden                                                                                                    | Doküman No                                          |                       |                                                                                                 |
| Denetim Proseduru                                                                                                    | icerik Tipi                                                                                                    | (Boŝ)                                                                                                    | Generated Upon Next                                 |                       |                                                                                                 |
|                                                                                                    | Text Document                                                                                                    |                                                                                                    |                                                     |                       |                                                                                                 |
| Doküman İçeriği                                                                                                    |                                                                                                    |                                                                                                    |                                                     |                       |                                                                                                 |
| 1. Denetim Bölüm Başlığı                                                                                                    |                                                                                                    |                                                                                                    |                                                     |                       |                                                                                                 |
| "Lorem ipsum dolor sit amet, consectetur<br>minim veniam, quis nostrud exercitation i<br>voluptate velit esse cillum dolore eu fugia<br>mollit anim id est laborum." | adipiscing elit, sed do eiusmod tempor inci<br>ullamco laboris nisi ut aliquip ex ea commo<br>t nulla pariatur. Excepteur sint occaecat cup | didunt ut labore et dolore magna aliqua<br>do consequat. Duis aute irure dolor in r<br>pidatat non proident, sunt in culpa qui o | a. Ut enim ad<br>eprehenderit in<br>fficia deserunt |                       |                                                                                                 |
| <ol> <li>Listelenecek kayıt yok.</li> </ol>                                                                                                    |                                                                                                    |                                                                                                    |                                                     |                       |                                                                                                 |
|                                                                                                    |                                                                                                    |                                                                                                    |                                                     |                       |                                                                                                 |

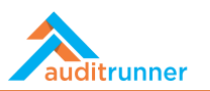

7. Kimlik seçeneğinden Dağıtım Listesi'ni seçin.

| /oluntatom coqui nocciunt "                       | ipraterii quia voluptas sit asperitatur aut ouit aut iugit, seu qui | a consequenter magni dolores eos qui ratione |                                                      |                                                      |
|---------------------------------------------------|---------------------------------------------------------------------|----------------------------------------------|------------------------------------------------------|------------------------------------------------------|
| Berk Senoglu - 28.03.2021 11:07                   |                                                                     |                                              |                                                      | <u> </u>                                             |
| 🕆 Cevapla                                         |                                                                     |                                              |                                                      |                                                      |
| ► Yeni Ekle                                       |                                                                     |                                              | Berk Senoglu y<br>Düzenle iş akış<br>6 dakika önce > | reni bir Doküman<br>jı başlattı.<br>Tüm Katılımcılar |
| ığıtım Listesi                                    |                                                                     |                                              | Berk Senoglu y                                       | /eni bir <mark>Doküma</mark> r                       |
| nlik                                              |                                                                     |                                              | Düzenle iş akış<br>6 dakika önce >                   | ı başlattı.<br>Tüm Katılımcılar                      |
| Aramak için yazın                                 |                                                                     | 8                                            |                                                      |                                                      |
| 🤉 Sık Kullanılan 📕 Organizasyon 🔍 Arama Sonuçları |                                                                     |                                              |                                                      |                                                      |
| L Berk Senoglu                                    |                                                                     |                                              |                                                      |                                                      |
| 💄 Yigit Taka                                      |                                                                     |                                              | -                                                    |                                                      |
| 🙀 Ozgur Hamurcu                                   |                                                                     |                                              |                                                      |                                                      |
| 🝟 WorkRunner                                      |                                                                     |                                              |                                                      |                                                      |
| 1 Marcia Bester                                   |                                                                     |                                              |                                                      |                                                      |
| L Cameron Brown                                   |                                                                     |                                              |                                                      |                                                      |
| 💄 Barbara Baldwin                                 |                                                                     |                                              |                                                      |                                                      |
| 💄 Seda Ertem                                      |                                                                     |                                              |                                                      |                                                      |
| Operations Management                             |                                                                     |                                              |                                                      |                                                      |
| El Logistica Global                               |                                                                     |                                              |                                                      |                                                      |
| Razhime Bezuidenhoudt                             |                                                                     |                                              |                                                      |                                                      |
| · · · ·                                           |                                                                     |                                              |                                                      |                                                      |

8. Şimdi, aktivite raporunu dağıtın.

|                                                         | Dağıt işlemini seçmek istedi                   | ğinize emin misiniz ?                         |                 |                       |                                                                                                 |
|---------------------------------------------------------|------------------------------------------------|-----------------------------------------------|-----------------|-----------------------|-------------------------------------------------------------------------------------------------|
| Deneme Durumu<br>Bu görev şu an deneme durumunda çalışı | yor, kolay denen                               | ✓ Evet X Vazgeç <sub>/önlendirilecektir</sub> |                 |                       | Ľ %                                                                                             |
|                                                         | Dol                                            | küman Dağıtımı                                |                 | 2564<br>7 dakika önce | Berk Senoglu yeni bir Dokümar<br>Düzenle iş akışı başlattı.<br>7 dakika önce > Tüm Katılımcılar |
| Ara                                                     |                                                |                                               |                 |                       | Berk Senoglu yeni bir Dokümar                                                                   |
| Departman<br>Logistica Global - Board of Directors      | Doküman Tipi<br>Prosedür                       | 0                                             | 9 Yeni Doküman  |                       | <ul> <li>Düzenle iş akışı başlattı.</li> <li>7 dakika önce &gt; Tüm Katılımcılar</li> </ul>     |
| Doküman Bilgileri                                       |                                                |                                               |                 |                       |                                                                                                 |
| Başlık                                                  | Hazırlayan (Lütfen Seçiniz)                    | Kontrol Eden                                  | Doküman No      |                       |                                                                                                 |
| Denetim Prosedürü                                       | Berk Senoglu                                   | Yigit Taka                                    | PR3             |                       |                                                                                                 |
|                                                         | İçerik Tipi                                    | Yayınlama Tarihi                              | Revizyon Tarihi |                       |                                                                                                 |
|                                                         | Text Document                                  | 28 Mart 2021 Pazar                            | (Boş)           |                       |                                                                                                 |
| Doküman İçeriği                                         |                                                |                                               |                 |                       |                                                                                                 |
| 4 Departure Bällige Backar                              |                                                |                                               |                 |                       |                                                                                                 |
| 1. Denetim Bolum Başlığı                                |                                                |                                               |                 |                       |                                                                                                 |
| "Lorem ipsum dolor sit amet, consectetu                 | ir adipiscing elit, sed do eiusmod tempor inci | didunt ut labore et dolore magna aliqua. U    | Jt enim ad      |                       |                                                                                                 |
| voluptate velit esse cillum dolore eu fugi              | at nulla pariatur. Excepteur sint occaecat cup | idatat non proident, sunt in culpa qui offic  | cia deserunt    |                       |                                                                                                 |
| mollit anim id est laborum."                            |                                                |                                               |                 |                       |                                                                                                 |
|                                                         |                                                |                                               |                 |                       |                                                                                                 |